## Глава 1

## Введение в Grand X Guard USB Pro

### 1.1 Введение

Цифровая система - Grand X Guard USB является идеальным решением, объединяющим в себе систему видео-наблюдения начального уровня и устройство ввода в компьютер аналогового видео-изображения. Данная система использует высокоскоростной интерфейс Universal Serial Bus для передачи данных в персональный компьютер. Данное устройство поставляется с программным обеспечением для видео-наблюдения, которое позволяет Вам получить удаленный доступ к системе через HTTP (WEB сервер).

### 1.2 Основные функции и характеристики

- Поддержка систем цветности NTSC и PAL
- Использование высокоскоростного USB 2.0 интерфейса для использования в среде windows 2000/ХР.
- Питание по USB порту. Не требуется дополнительного внешнего питания.
- Поддержка компрессии DIVX 5.02(AVI) в реальном времени
- Одновременно отображает и записывает видео-данные в формате Divx mpeg4.
- При заполнении свободного пространства файлы с более ранней датой удаляются автоматически.
- Определение движения: слежение за движением и запись видео ряда.
- Управление базой данных MPEG4 видео файлов, удаление, создание

резервной копии, просмотр.

- Удаленный просмотр через НТТР (WEB сервер) протокол (Internet/Intranet), при этом рекомендуется использовать фиксированный IP адрес.
- Изменяемый размер окна предварительного просмотра (полный экран

или РОР окно или окно просмотра в реальном времени)

|                         | Просмотр       | Запись         |
|-------------------------|----------------|----------------|
| D                       | NTSC:640 x 480 | NTSC:320 x 240 |
| Разрешение              | PAL:720x576    | PAL:352x288    |
| Кадров в сек.           | 25 – 30 кадров | 15 – 25 кадров |
| Обьем файла на<br>диске | 3~5ГБ          | /24часа        |

### 1.3 Системные требования

- 1.Windows 2000 / XP
- 2. Pentium 3: 1 ГГц процессор или выше
- 3. Оперативная память: 128 МБ или больше
- 4. Объем жесткого диска: Чем больше, тем лучше, минимум 20 ГБ.
- 5.Высокоскоростной порт USB2.0

### 1.4 Комплектация

- 1.Grand X Guard USB 1 порт
- 2. Руководство пользователя
- 3.Высокоскоростной кабель USB 2.0
- 4. Диск с драйверами и программным обеспечением
- 5.1/3" CMOS Видео камера
- 6. Блок питания DC 6B/ 800 мА

### Глава 2 Подключение оборудования

### 2.1 Установка оборудования

### Termen vier by terme PO Weeks PO Weeks PO WOEKS PO WOEKS PO W

## Глава 3

Установка программного обеспечения

3.1 Поэтапная установка программного обеспечения

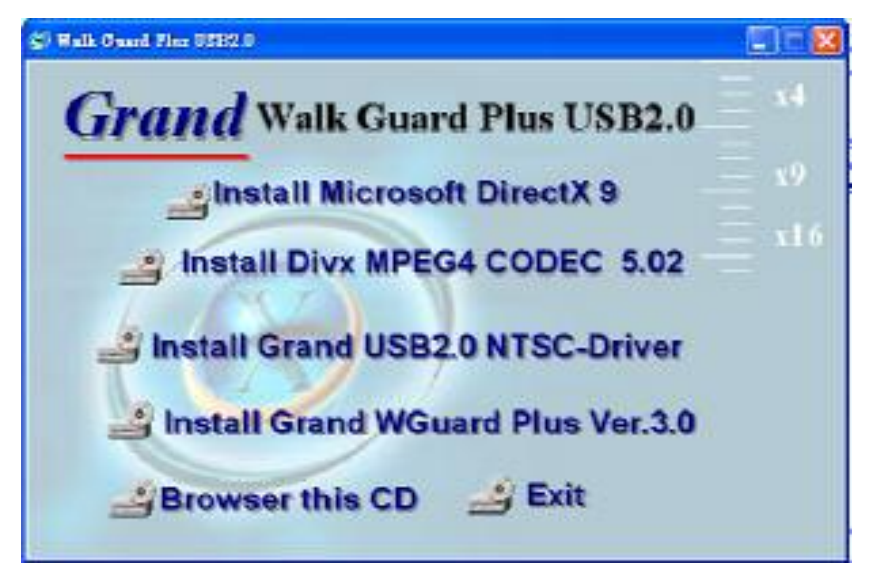

1. Вставьте установочный компакт диск и у Вас на экране появится окно меню

установки.

- Выберите опцию "Install Microsoft DirectX 9". Следуйте инструкциям. Перед началом установки драйвера USB 2.0 убедитесь, что у Вас установлена программа DirectX 9.
- Выберите опцию "Install Divx MPEG4 CODEC 5.02" для того, чтобы установить MPEG4 видео энкодер/декодер. (Наш продукт совместим с Divx 5.02).
- 4. Выберите опцию "Install Grand USB2.0 NTSC or PAL driver".
- 5. Выберите опцию "Install Grand WGuard Plus" чтобы начать установку основной программы.

После установки устройства и программ проверьте наличие всех компонентов:

Пуск-Программы-GrandTec-Grand WalkGuard -WalkGuard.exe Пуск-Программы -GrandTec-Grand WalkGuard -FileDB.exe Пуск-Программы -Divx-....

7. Подсоедините USB 2.0 кабель к компьютеру.

## Глава 4

Использование программы видео-наблюдения

4.1 Основное окно

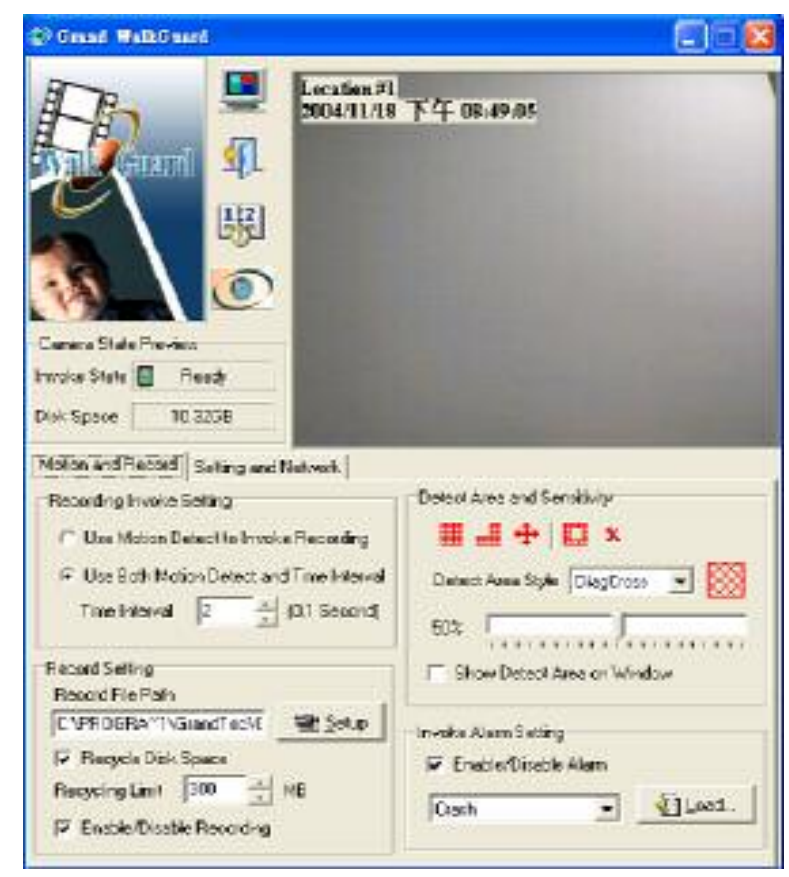

## 4.2 Как запустить программу?

Вам необходимо установить программное обеспечение с поставляемого в комплекте компакт диска. Затем выберите - "Пуск-Программы-Grandtec - WalkGuard -WalkGuard.exe".

### 4.3 Предварительный просмотр камеры и функции пиктограмм

.

| Camera State | Pieview  |
|--------------|----------|
| Invoke State | 🚺 Normal |
| Disk, Space  | 9.93GB   |

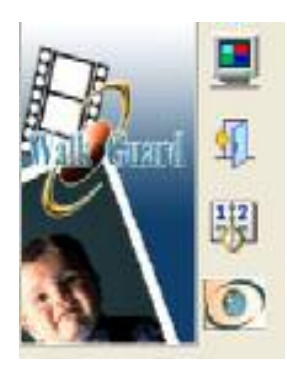

Состояние записи: Если индикатор загорелся красным цветом, то это значит, что идет процесс записи.

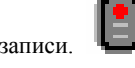

- Свободное место: Указывает на количество свободного места, доступного для записи.
- Режим окна или полного экрана: Нажатие на эту пиктограмму вызывает окно просмотра.
- Выход из системы: Нажмите на эту пиктограмму, чтобы покинуть программу.
- FileDB (Record Files Database): Нажмите пиктограмму для запуска базы данных записанных файлов.
- О программе: Нажмите пиктограмму и получите сведения о версии программы.

## 4.4 Настройки записи

| Hecorang Invoke                          | selling          |  |  |  |
|------------------------------------------|------------------|--|--|--|
| C Use Motion Detect to Invoke Recording  |                  |  |  |  |
| Use Both Motion Detect and Time Interval |                  |  |  |  |
| Time Interval                            | 2 • (0.1 Second) |  |  |  |
|                                          |                  |  |  |  |

- Настройки: Данная система использует два метода записи. Первый метод включает запись при обнаружении движения.
- При использовании записи с временным интервалом - введите значение данного интервала.

### 4.5 Настройки записи

| C:\PROGRA~1     | GrandTec\ | .C  | I Selup |
|-----------------|-----------|-----|---------|
| Recycle Disk    | Space     |     |         |
| Recycling Limit | 300 -     | ÷ 1 | ₹₿      |

- Путь файла для записи: Нажмите на кнопку «Настройка», чтобы выбрать директорию, куда будут сохраняться видео файлы.
- Очистка диска: При заполнении свободного пространства диска файлы с более ранней датой будут автоматически удалены
- Вкл/Выкл записи: включает/выключает процесс записи

| evens for Kelder                                                                                                    |                                                                                  | 12           |
|----------------------------------------------------------------------------------------------------|----------------------------------------------------------------------------------|--------------|
| Superbasiond a<br>Data<br>Data<br>Data<br>Distance<br>Superbasion<br>Superbasion                                                                                                    | Contline<br>h<br>N(X)<br>(2)                                                     | e <b>5</b> 9 |
| Admin<br>Admin<br>Admin | onine,<br>51<br>Official<br>ecumento<br>ecumento<br>ecumento<br>Pacono<br>Pacono | rti          |
|                                                                                                    | 10.00                                                                            | Cond         |

•

### 4.6 Зона обнаружения движения и чувствительность Present have and Present day

|      | <b>₩ 🕂 🖾 ×</b>              |
|------|-----------------------------|
| Dete | st Area Style DiagCross 💌 🔀 |
| 50%  | <u></u>                     |
| F 5H | ow Detect Area on Window    |

Изменение стиля зоны и цвет: Вы можете изменить стиль выбранной зоны слежения и цвет выделенной зоны

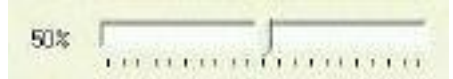

- Изменение чувствительности: Передвиньте ползунок для изменения чувствительности.
- Show Detect Area when Monitor
- Отображение зоны слежения при мониторинге: Отображает или скрывает зону слежения в окне монитора.
- Добавить зону слежения: Задать зону слежения на окне монитора
- Удалить зону слежения: Удалить зону слежения из окна монитора
  - Выбрать все: Выбрать все выделенные зоны слежения на окне монитора
  - Инверсия : Инвертировать зону слежения.
- \*
- Стереть все: Стереть все выбранные зоны слежения
- Изменение стиля и цвета зоны слежения: Вы можете изменить стиль и цвет зоны слежения.

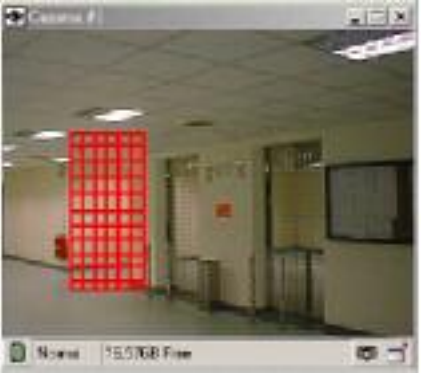

### 4.7 Настройки сигнала оповещения

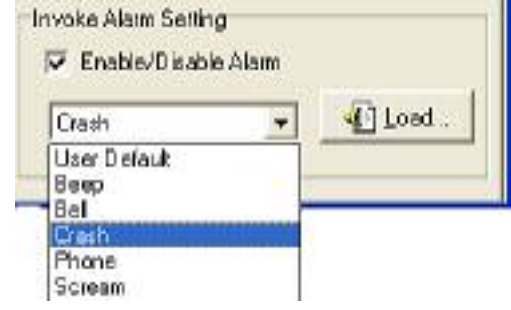

Включение сигнала оповещения: При включении данной опции сигнализация будет включаться при срабатывании камеры.

.

Выбор сигнала оповещения: При нажатии на кнопку "Load" Вы можете загрузить аудио wav файл или выбрать один из существующих звуков

### 4.8 Информация о дате/времени

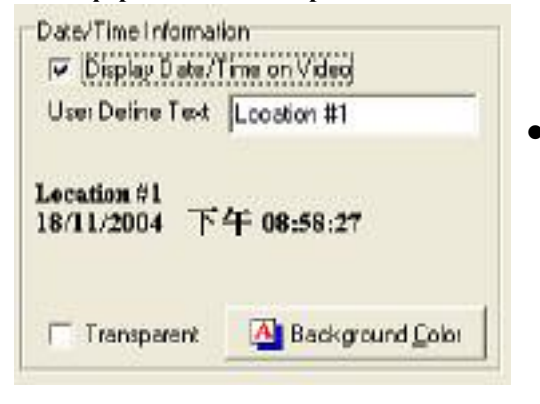

Информация о дате/времени: В этом разделе Вы можете выбрать степень прозрачности, тип шрифта и цвет заднего фона.

### 4.9 Настройка видео

Данная регулировка позволяет менять параметры яркости, контрастности, насыщенности и цветовой гаммы.

| Bighiness     |         | 128  |
|---------------|---------|------|
| Constant      |         | 64   |
| Hee           |         | 180  |
| Situation     |         | 256  |
| Shirphess     | 1       | F    |
| Earwa         | 1       | Г    |
| White Haurton |         | F    |
| Bacidgit Corp | 1       | Г    |
| Colutions I   | Default | Auto |
|               |         |      |
|               | -       |      |

## 4.10 Удаленный просмотр через Internet Explorer

Шаг 1: Активируйте функцию "Activate Web Server". После этого запустите Internet Explorer и введите адрес Вашего компьютера. (<u>http://127.0.0.1</u>) или (<u>http://127.0.0.1</u>:80) (Мы настоятельно рекомендуем использовать фиксированную IP Сеть).

| Hem | iote Connection Setting |  |
|-----|-------------------------|--|
|     | Activate Hilp Server    |  |
|     | 🔮 Sgtup                 |  |

Шаг 2: Дополнительные настройки HTTP web сервера.

| Directory           | C:\PROGRA~1\Gran | dTec/GRANI |     | V DI  |
|---------------------|------------------|------------|-----|-------|
| HTTP Server<br>Port | 80               |            |     | 🗶 Ear |
| Log File:           | HitpServer.log   | T.         | 222 |       |
| Main Page:          | index.html       | 1          |     |       |
| E Author            | sation required  | Mr Setup   |     |       |

- 1. Основная директория HTTP сервера указана в пути. В данной папке будут содержаться видео файлы и http файл "index.html".
  - Основным сервисным портом НТТР сети является порт 80. Если Вы измените данное значение, то Вам необходимо будет каждый раз при запуске Internet Explorer добавлять после адреса номер порта: (<u>http://127.0.0.1:port</u>).
  - Журнал доступа записывается в файл "HttpServer.log". Вы можете использовать программу "wordpad" для просмотра кто из пользователей подключался к вашему web серверу.
  - 4. Index.html является по умолчанию НТТР файлом.
  - 5. При возникновении сообщения "Authorization required" мы рекомендуем Вам изменить "User ID" "User Password".

## 4.11 Как найти свой ІР адрес

A: В командной строке WIN2000/XP OS введите "ipconfig".

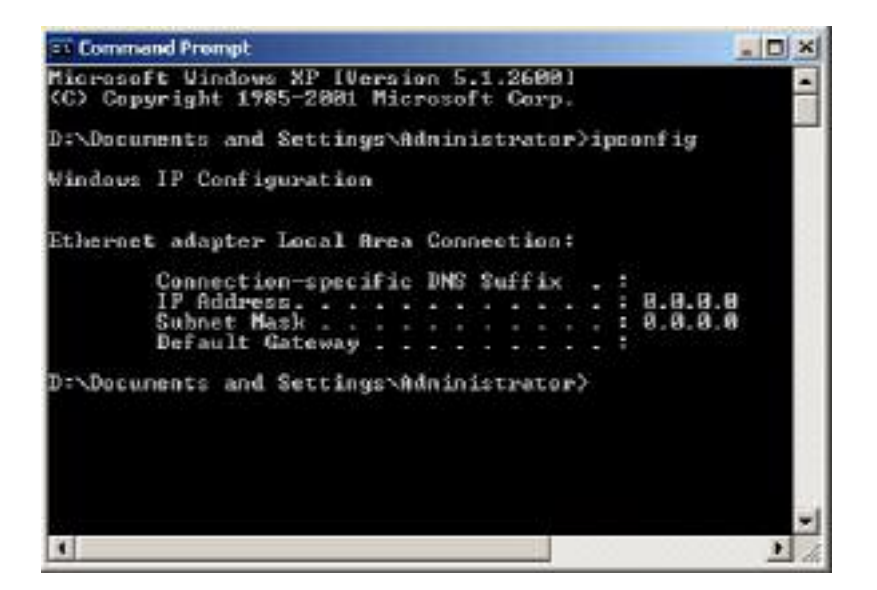

## Глава 5

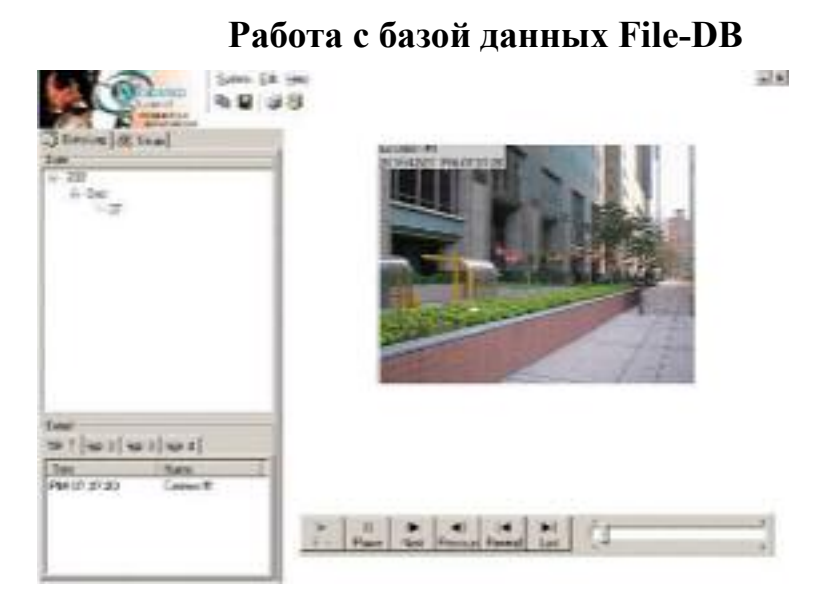

Эта программа является мощной базой данных. Все записанные файлы сохраняются в этой базе. Вы можете просматривать записанные видео-данные благодаря панели управления.

### 5.1 Воспроизведение видео

Выберите номер камеры и дату/время записи файла и нажмите на кнопку воспроизведения.

### 5.2 Панель управления воспроизведением

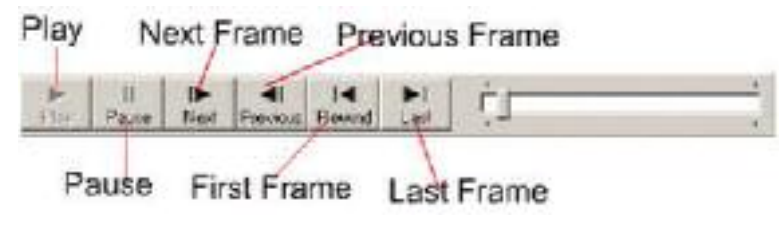

### 5.3 Удалить или экспортировать видео данные.

Выберите номер камеры и дату/время, когда была произведена запись и нажмите на правую кнопку мыши. На экране появится диалоговое окно.

1. Выберите опцию "Export" для того, чтобы переместить видео-файл в

другое место.

- Выберите опцию "Delete" для удаления данного файла из базы данных. (Вернуть вы его уже не сможете).
- 3. Выберите опцию "Refresh" для обновления журнала данных.

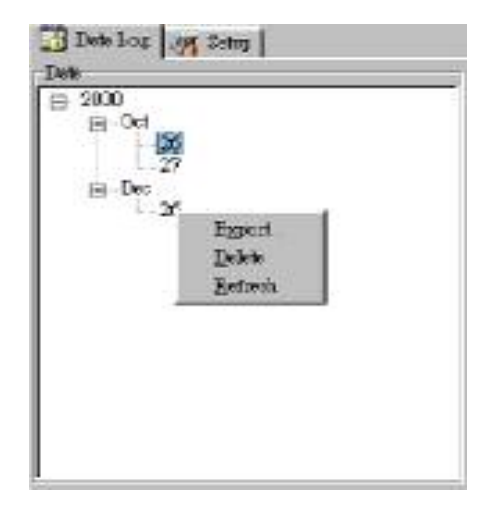

Настройка воспроизведения

| Data Log 🔮     | A Satup    |  |
|----------------|------------|--|
| Playback Setup |            |  |
| E Scale Image  | \$129      |  |
| Play Speed X 5 | - <u>-</u> |  |

Опция "Scale Image Size" является цифровым увеличением масштаба кадра. Опция "Play Speed X" позволяет Вам ускорить воспроизведение файлов.

# Глава 6

## Техническая поддержка

Для получения технической поддержки на территории Российской Федерации вы можете:

- посетить официальный Интернет сайт российского

дистрибютера компании Grandtec по адресу: www.grandtec.ru

- позвонить по одному из телефонов:
- +7 (095) 945 4960
- +7 (095) 945 4961
- +7 (095) 945 4968

и проконсультироваться с техническим отделом компании ЗАО «Мегатрейд»;

## - написать письмо с указанием проблемы по

адресу: mail@megatrade.ru